# Niagara Health System

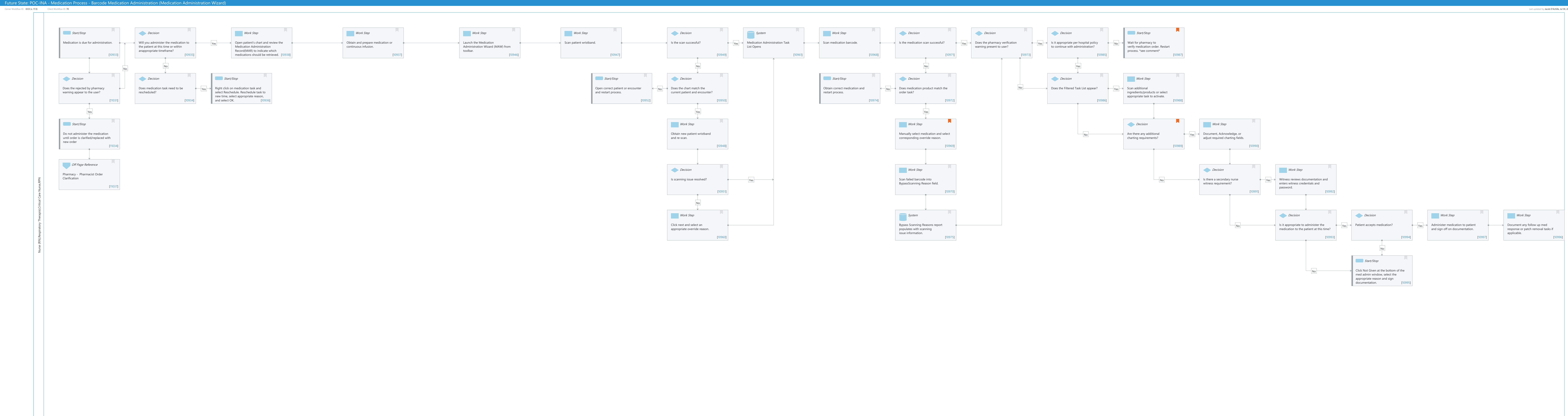

Last updated by Jacob D'Achille, Jul 30, 2024 2:51pm (UTC -4 hours)

Page 1 of 7

| Future State: POC-INA -<br>Administration Wizard)          | Medication Process - B                         | arcode Medication Administration (Medication                        |
|------------------------------------------------------------|------------------------------------------------|---------------------------------------------------------------------|
| Cerner Workflow ID: 6123 (v. 17.0) Clier Workflow Details: | nt Workflow ID: <b>70</b>                      | Last updated by Jacob D'Achille, Jul 30, 2024 2:51pm (UTC -4 hours) |
| Workflow Name:                                             | POC-INA - Medication<br>Administration Wizard) | Process - Barcode Medication Administration (Medication             |
| Workflow State:                                            | Future State                                   |                                                                     |
| Workstream:                                                | Medication                                     |                                                                     |
| Venue:                                                     | Acute Care                                     |                                                                     |
| Client Owner:                                              |                                                |                                                                     |
| Cerner Owner:                                              |                                                |                                                                     |
| Standard:                                                  | Yes                                            |                                                                     |
| Related Workflow(s):<br>Tags:                              |                                                |                                                                     |
| Workflow Summary:                                          |                                                |                                                                     |
| Service Line:                                              |                                                |                                                                     |
| Related Solution(s):                                       | Point of Care                                  |                                                                     |
| Project Name:                                              | Niagara Health System                          | OPT-0297674:NIAG_CD Niagara HIS RFP                                 |
| TestBuilder Script(s):                                     |                                                |                                                                     |
| Cerner Workflow ID:                                        | 6123 (v. 17.0)                                 |                                                                     |
| Client Workflow ID:                                        | 70                                             |                                                                     |
| Workflow Notes:                                            |                                                |                                                                     |
| Introduced By:                                             | WS 3.3                                         |                                                                     |
| Validated By:                                              | WS 6.2                                         |                                                                     |
| Swim Lane:                                                 |                                                |                                                                     |
| Role(s):                                                   | Nurse (RN)                                     |                                                                     |
|                                                            | Respiratory Therapist                          |                                                                     |
|                                                            | Critical Care Nurse                            |                                                                     |
|                                                            | RPN [Custom]                                   |                                                                     |
| Department(s):                                             | Infusion Center                                |                                                                     |
|                                                            | Respiratory Therapy                            |                                                                     |
| Security Position(s):                                      | BH - Nurse                                     |                                                                     |
|                                                            | Ambulatory - Nurse Ma                          | inager                                                              |
|                                                            | Ambulatory - RN/LPN                            |                                                                     |
|                                                            | BH - Nurse Ambulatory                          |                                                                     |
|                                                            | BH - Student Nurse                             |                                                                     |
|                                                            | Emergency Medicine -                           | Nurse                                                               |
|                                                            | Emergency Medicine -                           | Nurse Manager                                                       |
|                                                            | Emergency Medicine -                           | Nurse Practitioner                                                  |
|                                                            | HCC Hospice Nurse                              |                                                                     |
|                                                            | HCC Hospice Inpatient                          | INURSE                                                              |
|                                                            | HCC Home Health Nur                            | se manager                                                          |

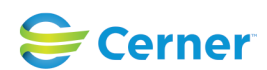

## Future State: POC-INA - Medication Process - Barcode Medication Administration (Medication Administration Wizard)

Cerner Workflow ID: 6123 (v. 17.0) Client Workflow ID: 70

**HCC Home Health Nurse** 

HCC Hospice Nurse Manager Infection Control Practitioner IPN

LTC - LPN

LTC - Nurse

LTC - Nurse Student

LTC - Nurse Supervisor

**Medical Student** 

Nurse

Nurse - Critical Care

Nurse - Dialysis

Nurse - Neonatology

Nurse - Oncology

Nurse - Oncology Ambulatory

Nurse - Rehab

Nurse - Student

Nurse - Manager

Nurse - Vascular

Nurse - Wound Care

Nurse Practitioner

Women's Health - Nurse

Perioperative - Nurse

Nurse - Cath Lab

Perioperative - Nurse Management

Perioperative - Nurse Team Lead

Radiology - Nurse

**Urgent Care - Nurse** 

Urgent Care - Nurse Practitioner

Women's Health - Ambulatory Nurse Women's Health - Postpartum Nurse

**Start/Stop** [10933]

Description: Medication is due for administration.

## **Decision** [10935]

Description: Will you administer the medication to the patient at this time or within anappropriate timeframe?

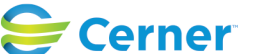

Last updated by Jacob D'Achille, Jul 30, 2024 2:51pm (UTC -4 hours)

Future State: POC-INA - Medication Process - Barcode Medication Administration (Medication Administration Wizard)

Cerner Workflow ID: 6123 (v. 17.0) Client Workflow ID: 70

#### Work Step [10938]

Last updated by Jacob D'Achille, Jul 30, 2024 2:51pm (UTC -4 hours)

Description: Open patient's chart and review the Medication Administration Record(MAR) to indicate which medications should be retrieved.

### Work Step [10937]

Description: Obtain and prepare medication or continuous infusion.

#### Work Step [10946]

Description: Launch the Medication Administration Wizard (MAW) from toolbar.

#### Work Step [10947]

Description: Scan patient wristband.

#### **Decision** [10949]

Description: Is the scan successful?

#### **System** [10961]

Description: Medication Administration Task List Opens

#### Work Step [10968]

Description: Scan medication barcode.

#### **Decision** [10971]

Description: Is the medication scan successful?

#### **Decision** [10973]

Description: Does the pharmacy verification warning present to user?

#### **Decision** [10985]

Description: Is it appropriate per hospital policy to continue with administration?

#### **Start/Stop** [10987]

Description: Wait for pharmacy to verify medication order. Restart process. \*see comment\*

Comments: Remove this box? Administration can always continue without pharmacy verification.

#### **Decision** [11031]

Description: Does the rejected by pharmacy warning appear to the user?

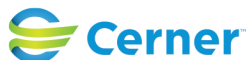

© Cerner Corporation. All rights reserved. This document contains Cerner confidential and/or proprietary information belonging to Cerner Corporation and/or its related affiliates which may not be reproduced or transmitted in any form or by any means without the express written ent of Cerner

Future State: POC-INA - Medication Process - Barcode Medication Administration (Medication Administration Wizard)

Cerner Workflow ID: 6123 (v. 17.0) Client Workflow ID: 70

Last updated by Jacob D'Achille, Jul 30, 2024 2:51pm (UTC -4 hours)

## **Decision** [10934]

Description: Does medication task need to be rescheduled?

## **Start/Stop** [10936]

Description: Right click on medication task and select Reschedule. Reschedule task to new time, select appropriate reason, and select OK.

## **Start/Stop** [10952]

Description: Open correct patient or encounter and restart process.

## **Decision** [10950]

Description: Does the chart match the current patient and encounter?

## **Start/Stop** [10974]

Description: Obtain correct medication and restart process.

#### **Decision** [10972]

Description: Does medication product match the order task?

#### **Decision** [10986]

Description: Does the Filtered Task List appear?

#### Work Step [10988]

Description: Scan additional ingredients/products or select appropriate task to activate.

## Start/Stop [11034]

Description: Do not administer the medication until order is clarified/replaced with new order

#### Work Step [10948]

Description: Obtain new patient wristband and re-scan.

#### Work Step [10969]

Description: Manually select medication and select corresponding override reason. Comments: Review client policy on manually documenting medication.

## **Decision** [10989]

Description: Are there any additional charting requirements?

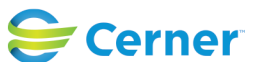

© Cerner Corporation. All rights reserved. This document contains Cerner confidential and/or proprietary information belonging to Cerner Corporation and/or its related affiliates which may not be reproduced or transmitted in any form or by any means without the express written consent of Cerner. Future State: POC-INA - Medication Process - Barcode Medication Administration (Medication Administration Wizard)

Cerner Workflow ID: 6123 (v. 17.0) Client Workflow ID: 70

Last updated by Jacob D'Achille, Jul 30, 2024 2:51pm (UTC -4 hours)

Value Impact: Patient Safety

## Work Step [10990]

Description: Document, Acknowledge, or adjust required charting fields.

## Off Page Reference [11037]

Workflow Link: Pharmacy - Pharmacist Order Clarification

## **Decision** [10951]

Description: Is scanning issue resolved?

## Work Step [10970]

Description: Scan failed barcode into BypassScanning Reason field.

## **Decision** [10991]

Description: Is there a secondary nurse witness requirement?

## Work Step [10992]

Description: Witness reviews documentation and enters witness credentials and password.

## Work Step [10960]

Description: Click next and select an appropriate override reason.

## System [10975]

Description: Bypass Scanning Reasons report populates with scanning issue information.

## **Decision** [10993]

Description: Is it appropriate to administer the medication to the patient at this time?

## **Decision** [10994]

Description: Patient accepts medication?

## Work Step [10997]

Description: Administer medication to patient and sign off on documentation.

## Work Step [10996]

Description: Document any follow up med response or patch removal tasks if applicable.

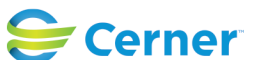

Future State: POC-INA - Medication Process - Barcode Medication Administration (Medication Administration Wizard)

Cerner Workflow ID: 6123 (v. 17.0) Client Workflow ID: 70

**Start/Stop** [10995]

Last updated by Jacob D'Achille, Jul 30, 2024 2:51pm (UTC -4 hours)

Description: Click Not Given at the bottom of the med admin window, select the appropriate reason and sign documentation.

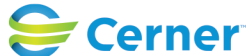